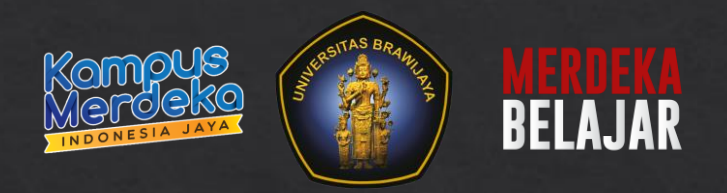

## Panduan MBKM UB SIAM Mahasiswa

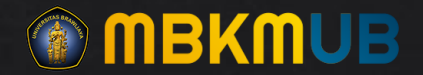

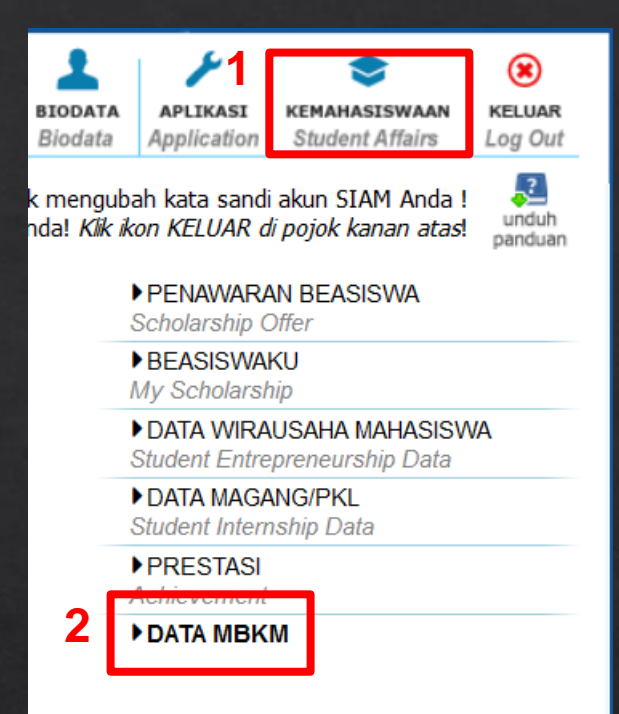

- 1. Masuk ke Menu Kemahasiswa
- 2. Pilih SubMenu DATA MBKM

| •        | Riwayat Pendaftaran MBKM |           |        |            |       |        |                     |  |  |  |
|----------|--------------------------|-----------|--------|------------|-------|--------|---------------------|--|--|--|
| Tahun    | ahun : 2022 🗸            |           |        |            |       |        |                     |  |  |  |
| Semester |                          | Ganjil 🗸  |        |            |       |        |                     |  |  |  |
|          |                          | Tampilkan |        |            |       | _      |                     |  |  |  |
|          |                          |           |        |            |       |        | 🕂 Tamah Pendaftaran |  |  |  |
| No.      | Kegia                    | atan      | Lokasi | Keterangan | Jenis | Status | Pilihan             |  |  |  |

## 1. Pilih Button Tambah Pendaftaran

| Form Pendaftaran MBKM ×                 |                                                                                                    |  |  |  |  |  |  |
|-----------------------------------------|----------------------------------------------------------------------------------------------------|--|--|--|--|--|--|
| Tahun                                   | : 2022 V                                                                                             |  |  |  |  |  |  |
| Semester                                | : Ganjil 🗸                                                                                           |  |  |  |  |  |  |
| Lokasi Kegiatan/Instansi/PT             | : Lokasi Kegiatan MBKM                                                                               |  |  |  |  |  |  |
| Prodi Lokasi (jika ada)                 | : Khusus Pertukaran Pelajar                                                                          |  |  |  |  |  |  |
| Keterangan                              | : Informasi Tambahan                                                                                 |  |  |  |  |  |  |
| Status Kegiatan                         | : 🔿 Kelompok 💿 Individu                                                                              |  |  |  |  |  |  |
| Jenis Kegiatan : Magang/Praktik Kerja 🗸 |                                                                                                    |  |  |  |  |  |  |
| Program yang Ditawarkan                 | : MSIB Magang Bersertifikat 🗸<br>Apabila tidak ada program yang ditawarkan, hubungi operator siakad. |  |  |  |  |  |  |
| Tanggal Mulai                           | : 09 / 14 / 2022 💿                                                                                   |  |  |  |  |  |  |
| Tanggal Selesai                         | : 09 / 28 / 2022 💿                                                                                   |  |  |  |  |  |  |
| No SK                                   | : No/SK/Kegiatan/MBKM/2022                                                                           |  |  |  |  |  |  |
| Tanggal SK                              | : 09 / 14 / 2022 💿<br>Apabila tidak ada, isikan dengan tanggal hari ini.                             |  |  |  |  |  |  |
|                                         | Simpan Kegiatan                                                                                      |  |  |  |  |  |  |

- 1. Tahun dan Semester : isikan sesuai dengan Tahun Akademik yang sedang berjalan.
- 2. Lokasi Kegiatan : diisi berdasarkan Lokasi Kegiatan MBKM.
- 3. Prodi Lokasi : Dikhususkan untuk Program Pertukaran Pelajar.
- 4. Keterangan : Diisikan jika ada informasi tambahan mengenai kegiatan.
- 5. Status Kegiatan : Diisi sesuai dengan ketentuan kegiatan. Jika dipilih kelompok maka harus ada Ketua dan Anggota.
- 6. Jenis Kegiatan : Pilih salah satu sesuai Program MBKM yang diikuti.
- 7. Program yang ditawarkan : Terkait dengan Jenis Kegiatan yang sebelumnya dipilih. Jika tidak ada Program yang ditawarkan bisa menghubungi Operator Siakad.
- 8. Tanggal Mulai dan Tanggal Selesai kegiatan MBKM.
- 9. No SK : SK tentang berlangsungnya Kegiatan MBKM.10. Tanggal SK Kegiatan.

| •    | Riway             | yat Penda      | ftaran MB | KM        |                                   |                |                |              |                     |                  |   |
|------|-------------------|----------------|-----------|-----------|-----------------------------------|----------------|----------------|--------------|---------------------|------------------|---|
| Tahu | n                 | :              | 2022      | •         |                                   |                |                |              |                     |                  |   |
| Sem  | ester             | :              | Ganjil    | ~         |                                   |                |                |              |                     |                  |   |
|      |                   |                | Tampi     | kan       |                                   |                |                |              |                     |                  |   |
|      |                   |                |           |           |                                   |                |                |              | +                   | Tamah Pendaftara | n |
| No.  | l                 | Kegiatar       | 1         | Lo        | okasi                             | Keteranga      | an             | Jenis        | Status              | Pilihan          |   |
| 1    | Studi/P<br>Indepe | royek<br>Inden |           | lokasi    |                                   | keterangan     |                | Kelompok     | Belum<br>Divalidasi |                  |   |
|      |                   |                |           |           |                                   |                |                |              |                     |                  |   |
|      | Data k            | KRS M          | BKM       |           | NIK <b>F GA</b> I                 | NTI KATA SAINL | <b>1</b> untur | e menguban k | ata sanu akun s.    |                  | : |
|      | No.               |                | Kode M    | 4K        | Nai                               | ma MK          | SK             | s            | Status              | Pilihan          |   |
|      | Maaf, tio         | dak ada d      | ata KRS N | 1BKM yang | g tersedia.                       |                |                |              |                     |                  |   |
|      | Tahun M           | 1K :           | 2021      | ✓ Ko      | de MK :                           | VAB50013       |                |              | Tampilkan           |                  |   |
|      | No.               | Ко             | de MK     |           |                                   | Nama MK        |                |              | SKS                 | Tambah           |   |
|      | 1 VAB50013        |                |           |           | Komunikasi Pemasaran Terintegrasi |                |                | 3.00         | +                   |                  |   |

1. Pilih tombol warna hijau untuk input KRS MBKM.

- 1. Masukkan Kode MK yang akan diambil.
- 2. Tahun MK harus sesuai dengan Tahun MK Kurikulum yang diambil.
- 3. Klik tomboh Tambah warna Biru.

| Da | Data KRS MBKM        |                         |                       |          |                       |                                       |  |  |
|----|----------------------|-------------------------|-----------------------|----------|-----------------------|---------------------------------------|--|--|
| N  | No. Kode MK          | Nama                    | мк                    | SKS      | Status                | Pilihan                               |  |  |
| 1  | VAB50013             | Komunikasi Pemasaran Te | rintegrasi            | 3        | Belum Divalidasi      |                                       |  |  |
| т  | Tahun MK : 2021      | ✓ Kode MK :             |                       |          | Tampikan              |                                       |  |  |
|    |                      |                         |                       |          |                       |                                       |  |  |
| Da | Data KRS MBKM        |                         |                       |          |                       |                                       |  |  |
| I  | No. Kode MK          | Nama                    | мк                    | SKS      | Status                | Pilihan                               |  |  |
| 1  | VAB50013             | Komunikasi Pemasaran Te | rintegrasi            | 3        | Sudah Divalidasi      |                                       |  |  |
| Т  | Tahun MK : 2022      | ✓ Kode MK :             |                       |          | Tampikan              |                                       |  |  |
|    |                      |                         |                       |          |                       |                                       |  |  |
|    |                      |                         |                       |          |                       |                                       |  |  |
| 3  | Magang/Praktik Kerja | Lokasi Kegiatan<br>MBKM | Informasi<br>Tambahan | Individu | u Sudah<br>Divalidasi | • • • • • • • • • • • • • • • • • • • |  |  |

## Tampilan setelah memilih MK yang diambil.

## Tampilan MK setelah divalidasi Dosen.

Tampilan setelah divalidasi dosen.

|     | <b>+ T</b>              |                   |            |          |                     |         |  |  |
|-----|-------------------------|-------------------|------------|----------|---------------------|---------|--|--|
| No. | Kegiatan                | Lokasi            | Keterangan | Jenis    | Status              | Pilihan |  |  |
| 1   | Studi/Proyek Independen | PT Presentologics |            | Individu | Sudah Sync Aktivita | 5 💽 🗗 🕨 |  |  |

- Tampilan setelah proses Sinkron dari Operator Akademik.
- Data MK dapat dilihat menggunakan tombol warna hijau.

| Data Matakuliah Konversi |          |                                   |     |       |  |
|--------------------------|----------|-----------------------------------|-----|-------|--|
| No.                      | Kode MK  | Nama MK                           | SKS | Nilai |  |
| 1                        | CIF62064 | Visualisasi Data                  | 3   | A     |  |
| 2                        | COM60061 | Praktik Kerja Lapangan            | 4   | A     |  |
| 3                        | CIF61063 | Pembelajaran Mesin Lanjut         | 3   | C+    |  |
| 4                        | COM60902 | MB Komunikasi Publik              | 3   | A     |  |
| 5                        | CIF62068 | Kewirausahaan Teknologi Informasi | 3   | A     |  |
| 6                        | CIF62013 | Keamanan Informasi                | 4   | A     |  |

Tampilan MK yang telah diambil untuk kegiatan MBKM.